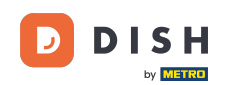

Ebben az oktatóanyagban megtudhatja, hogyan kezelheti a csapat tagjait a DISH alkalmazásban. Először nyissa meg a DISH alkalmazást mobiltelefonján.

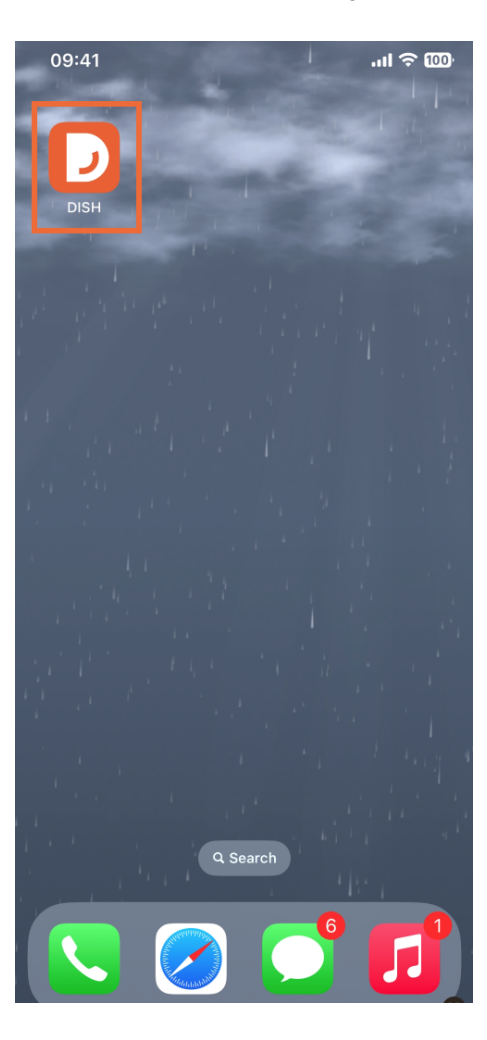

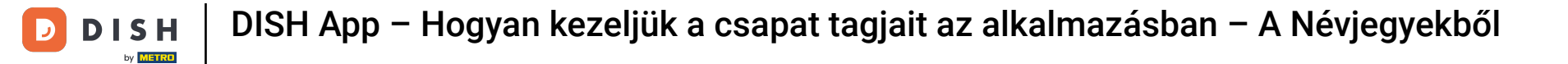

A következő lépés a menü megnyitása a menü ikon megérintésével .

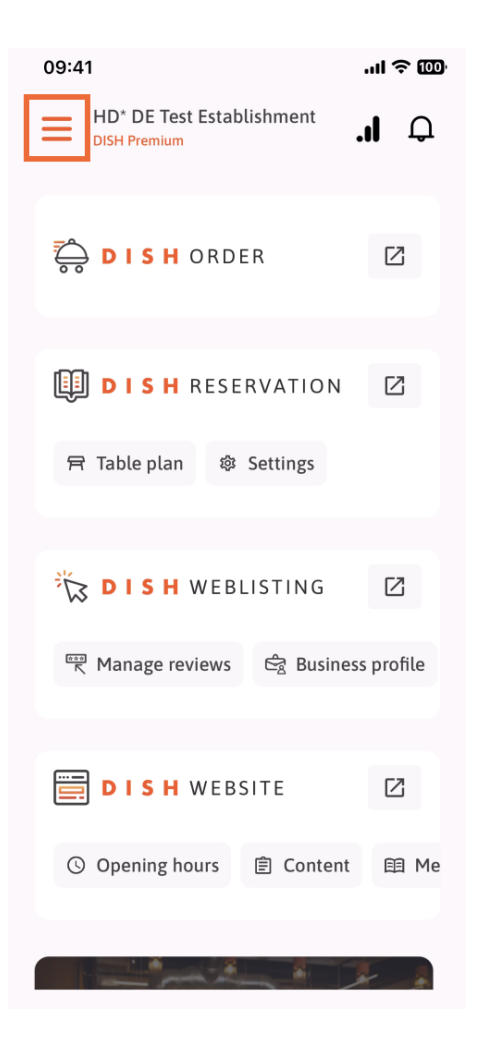

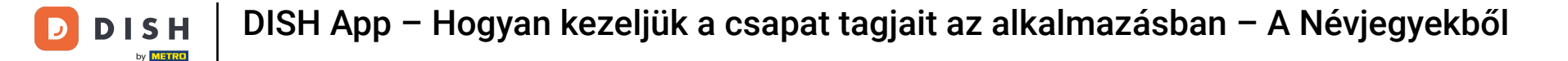

Ezután meg kell érintenie a Csapatom részt.

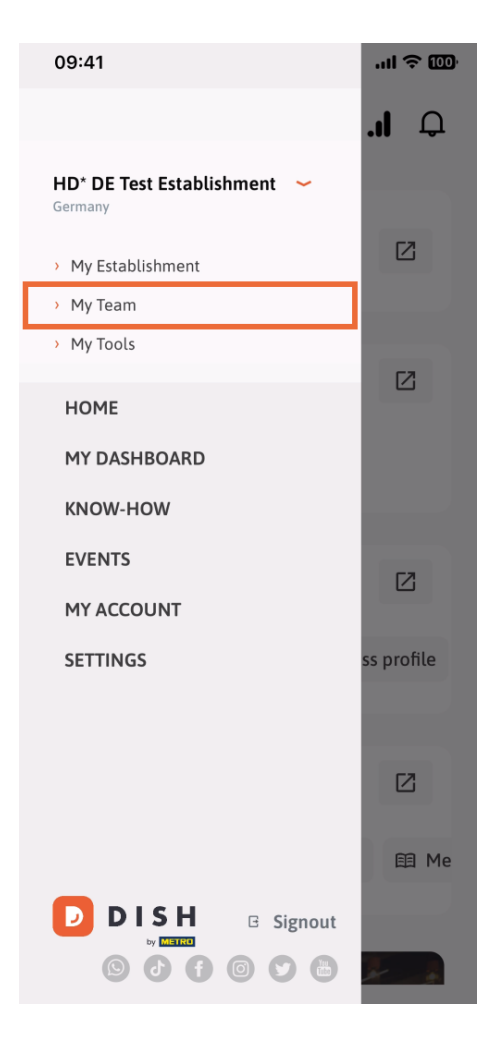

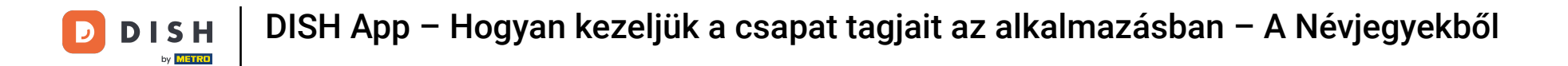

A jobb felső sarokban megjelenik egy Hozzáadás gomb, koppintson rá.

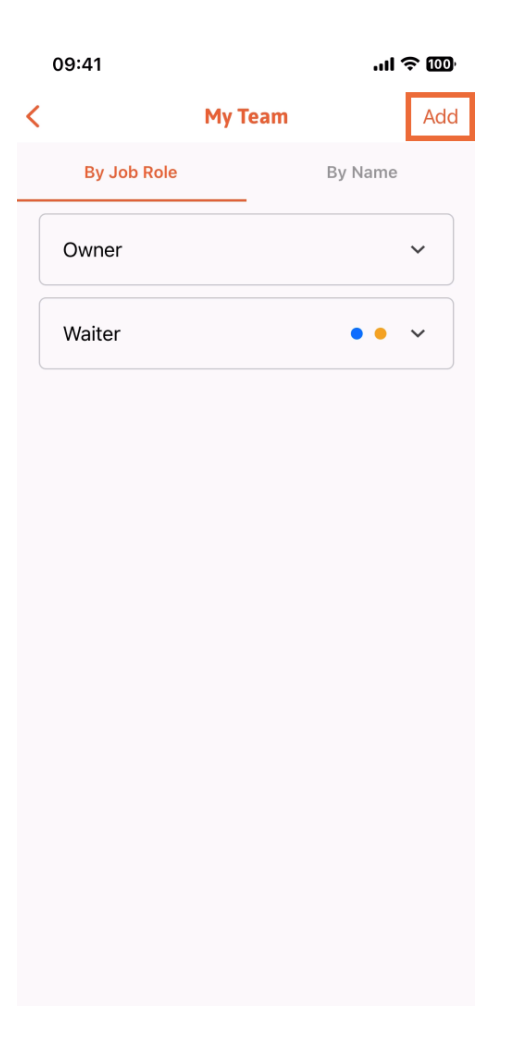

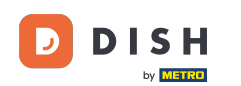

DISH App – Hogyan kezeljük a csapat tagjait az alkalmazásban – A Névjegyekből

Az új csapattag hozzáadásának harmadik módja az, hogy a már meglévő névjegyekből adja hozzá. Ehhez kattintson a Névjegyekből elemre.

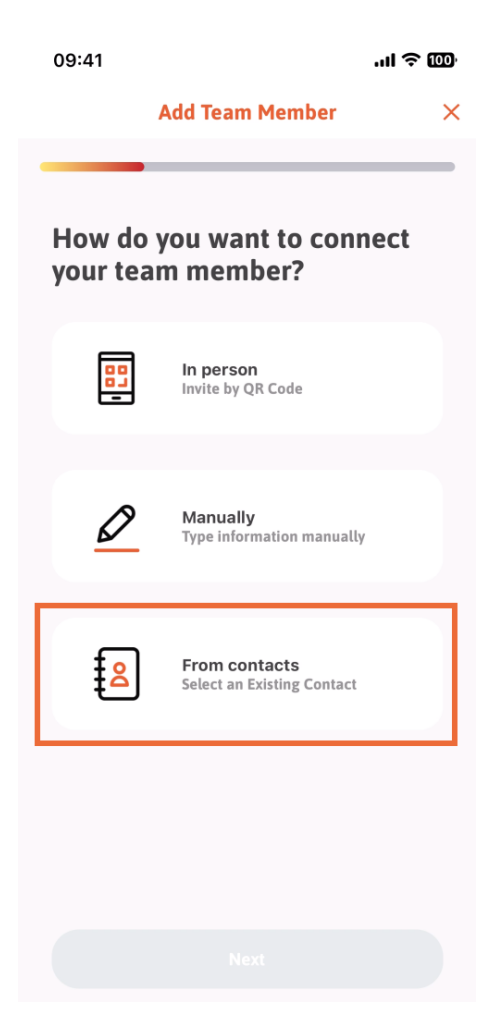

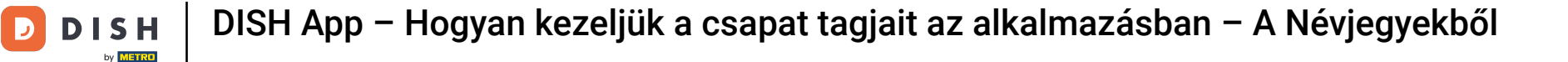

## Miután kiválasztotta, kattintson a Tovább gombra.

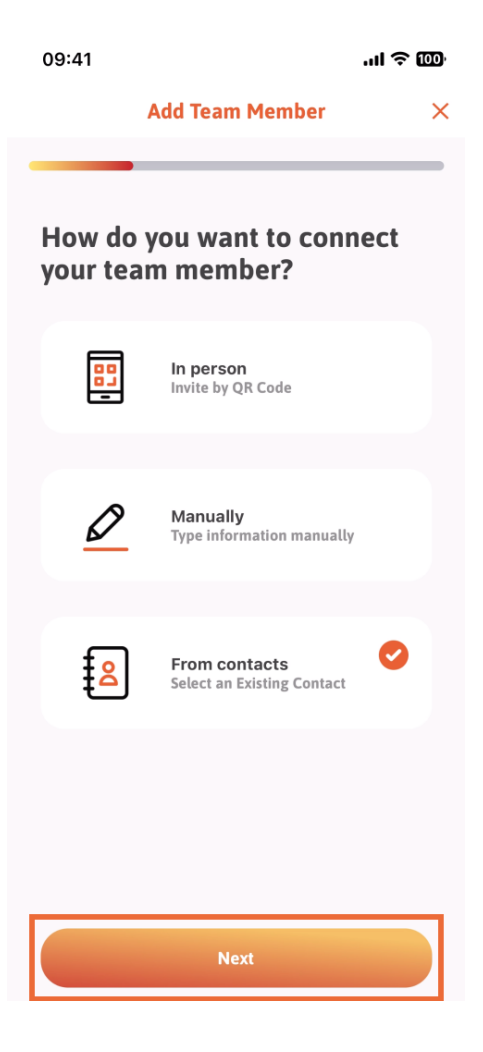

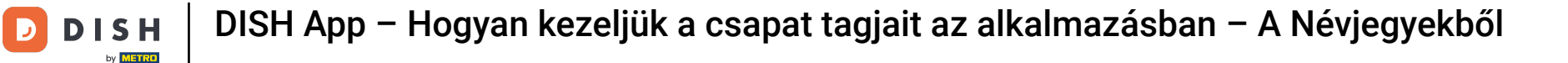

Megnyílik a névjegylista, és görgethet lefelé, amíg meg nem találja a megfelelő csapattag névjegyét, amelyet hozzáadhat. Érintse meg a kívánt névjegyet.

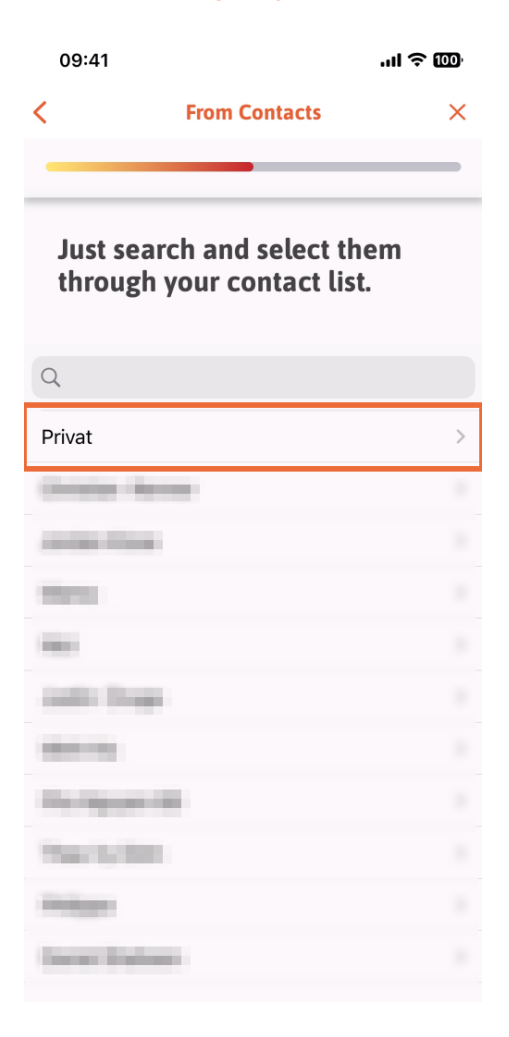

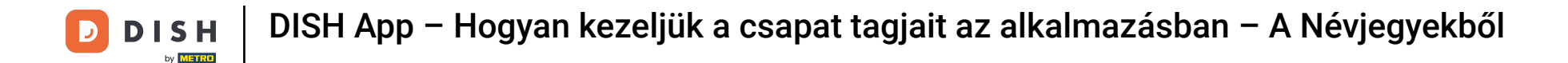

Megjelenik az új csapattag száma. Válassza ki a kívánt számot annak megérintésével.

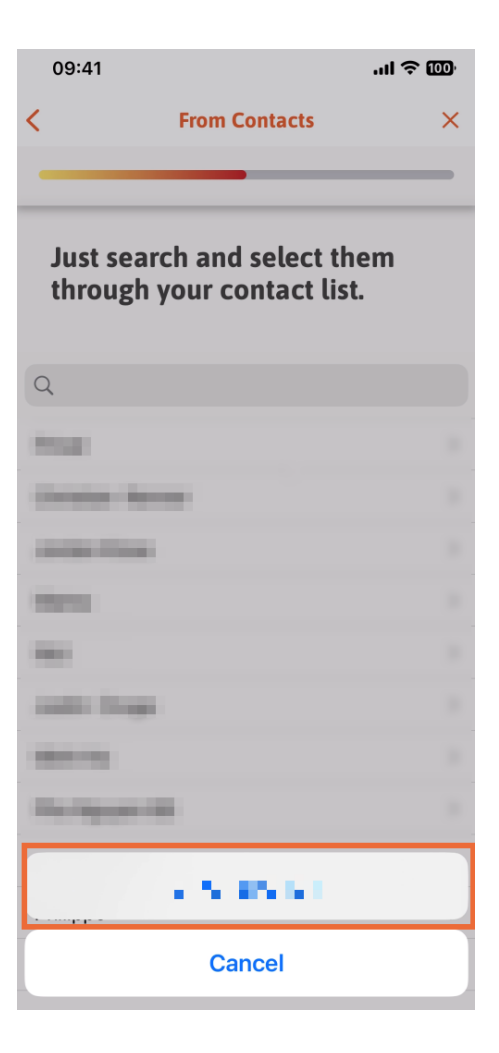

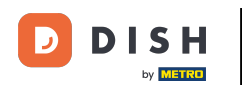

Itt a pillanat az új tagok adatainak kitöltésére. Ha megérinti a ceruza ikont a profilképen, hozzáadhat egy fotót az új tagról.

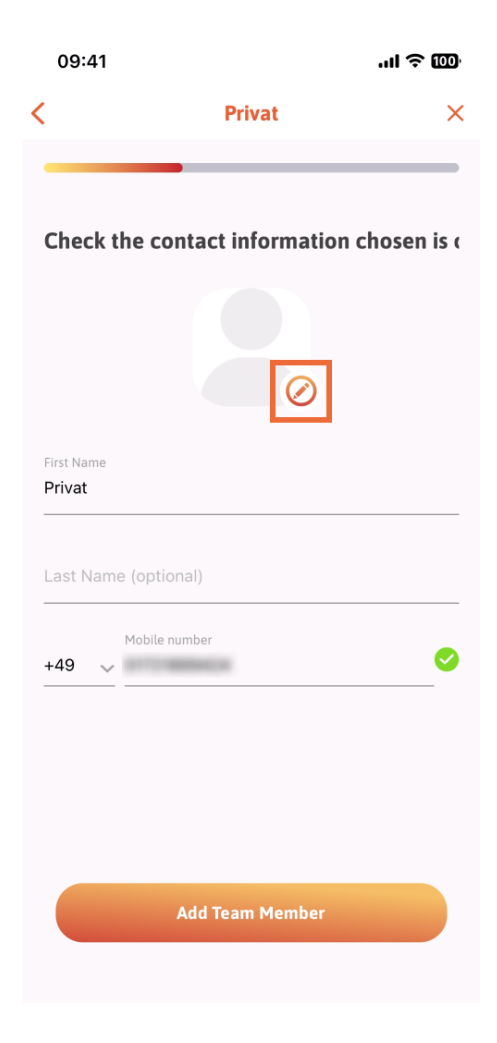

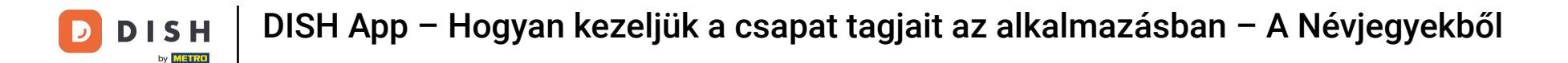

## Miután kitöltötte az összes szükséges adatot, kattintson a Csapattag hozzáadása gombra.

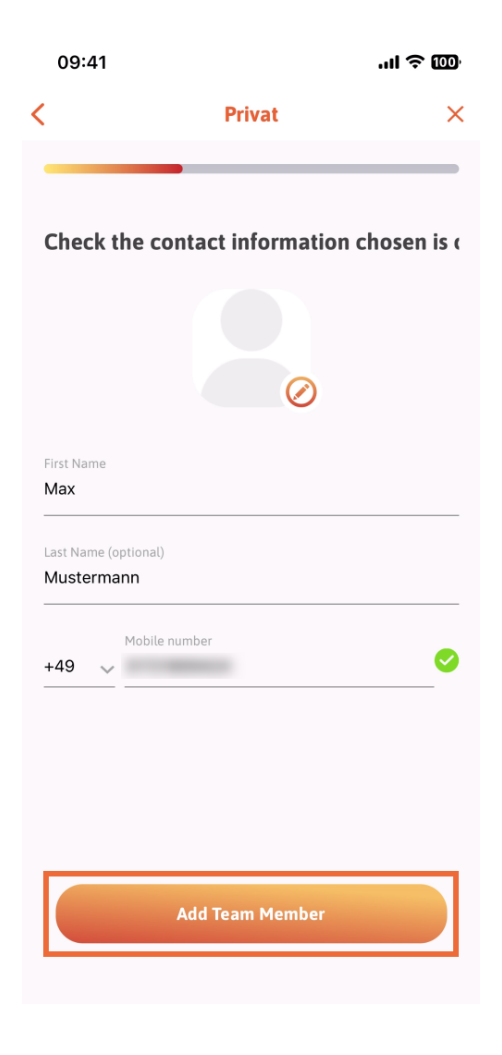

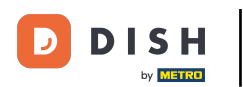

DISH App – Hogyan kezeljük a csapat tagjait az alkalmazásban – A Névjegyekből

A következő lépésben ki kell választania azt a pozíciót, amelyet az új tag betölt. Kiválasztottuk például a Pincért.

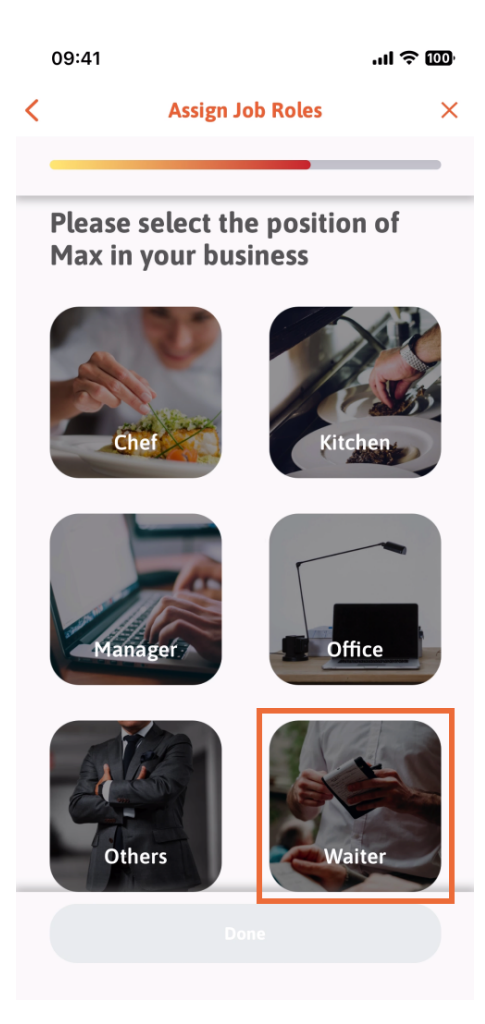

DISH App – Hogyan kezeljük a csapat tagjait az alkalmazásban – A Névjegyekből

## Most rákattinthat a Kész gombra .

D

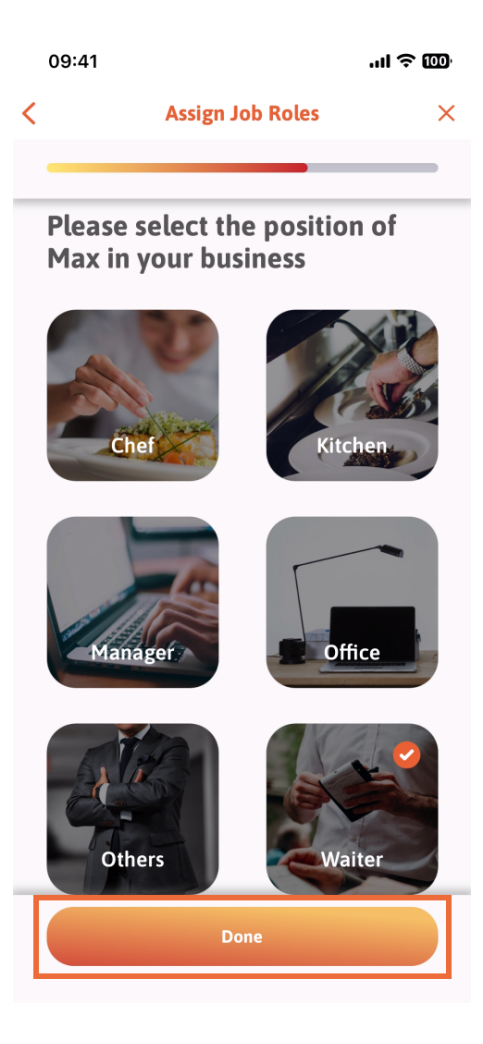

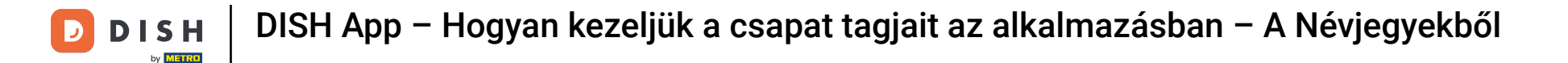

Azt is kiválaszthatja, hogy az új csapattag mely eszközöket használhatja.

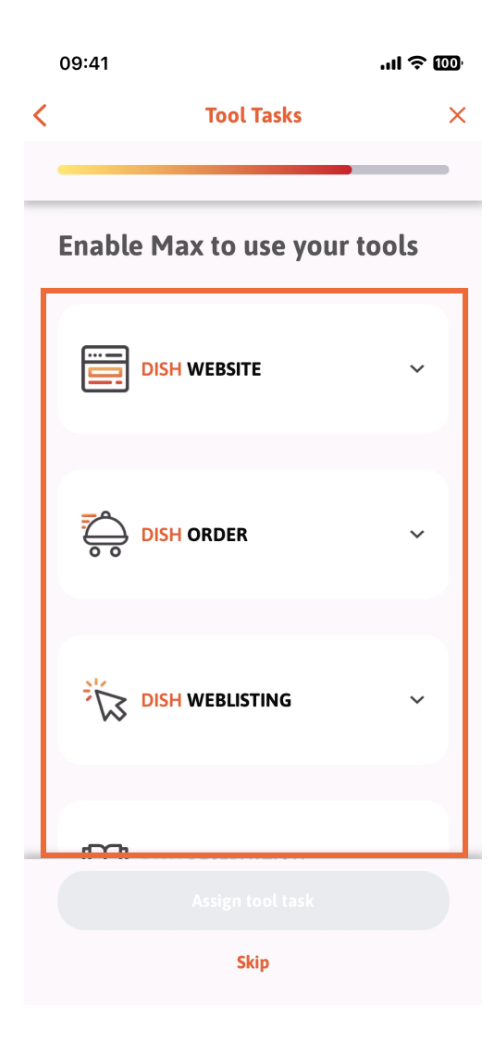

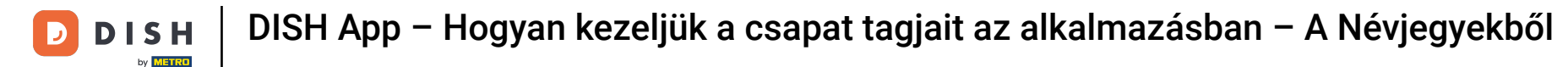

Miután kiválasztotta a megfelelő eszközfeladatokat, továbbra is kattintson az Eszközfeladat hozzárendelése elemre.

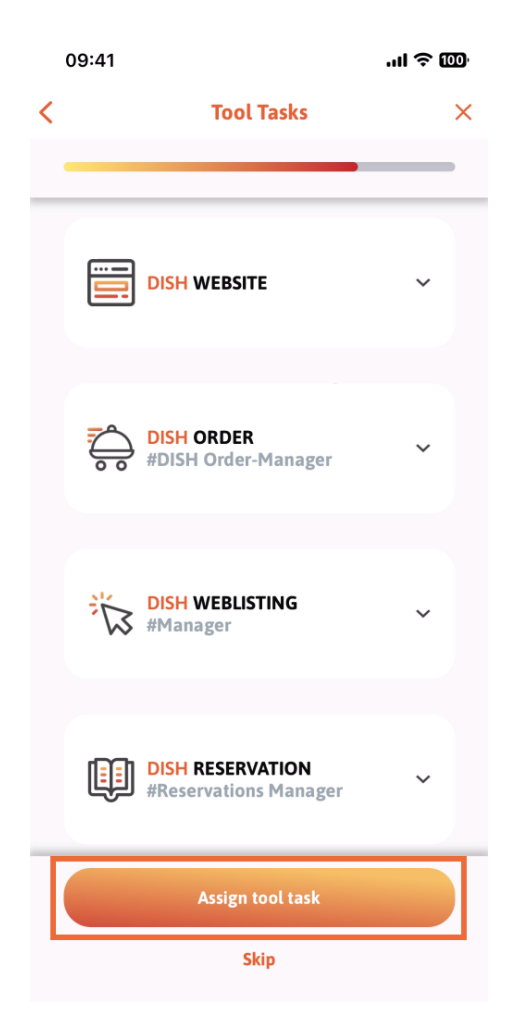

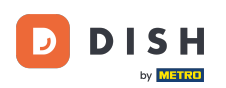

DISH App – Hogyan kezeljük a csapat tagjait az alkalmazásban – A Névjegyekből

Ha sikeresen hozzáadta az új csapattagot, és nem szeretne újabbat hozzáadni, kattintson a Nem most gombra.

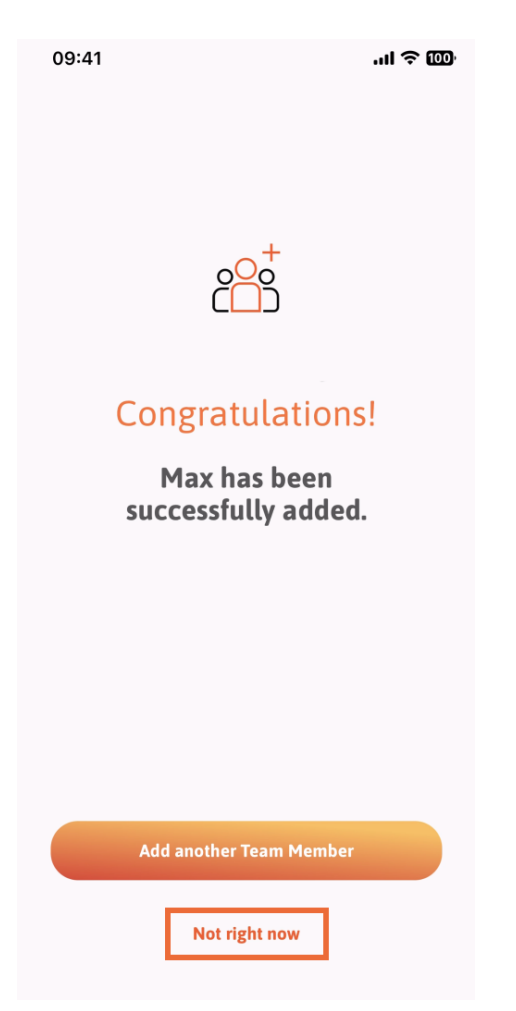

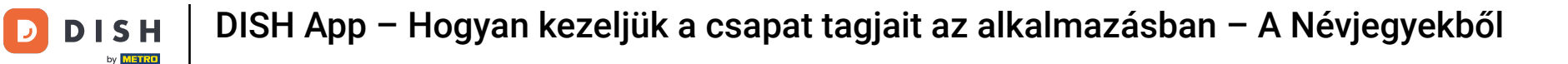

A Csapatom részben megjelenítheti az összes csapattagot a szerepkör alapján, ha megérinti a Munkakör szerint elemet.

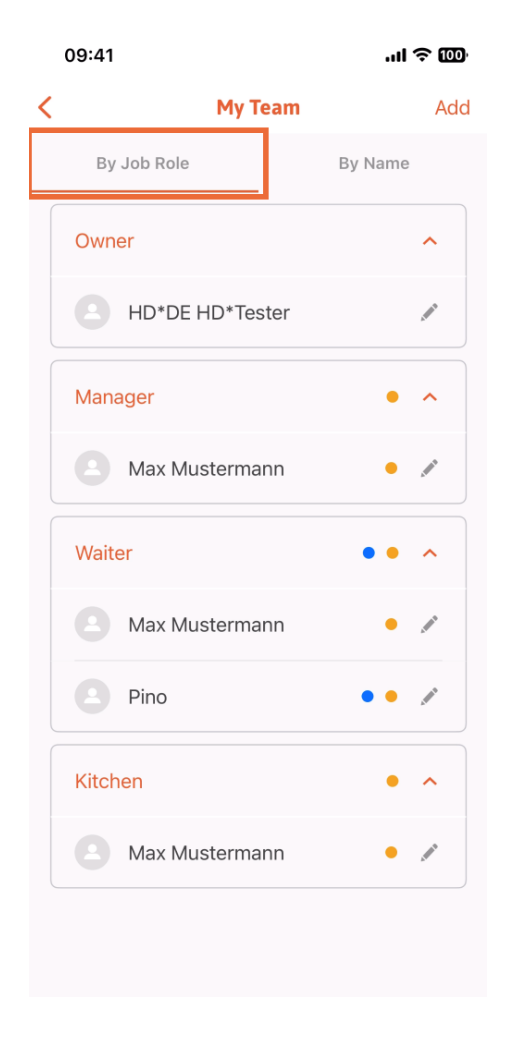

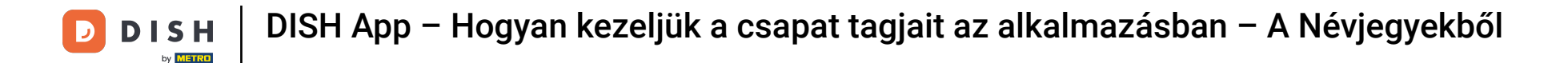

Vagy dönthet úgy, hogy megjeleníti őket a Név szerint elemre koppintva.

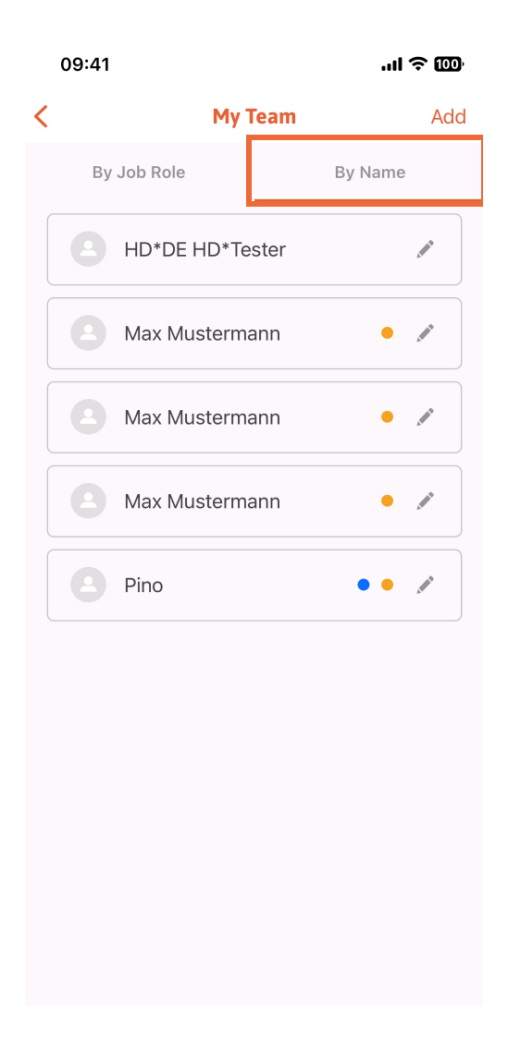

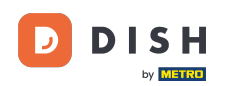

Ha egy csapattag adatait szeretné szerkeszteni vagy eltávolítani, kattintson a nevük jobb oldalán található ceruza ikonra.

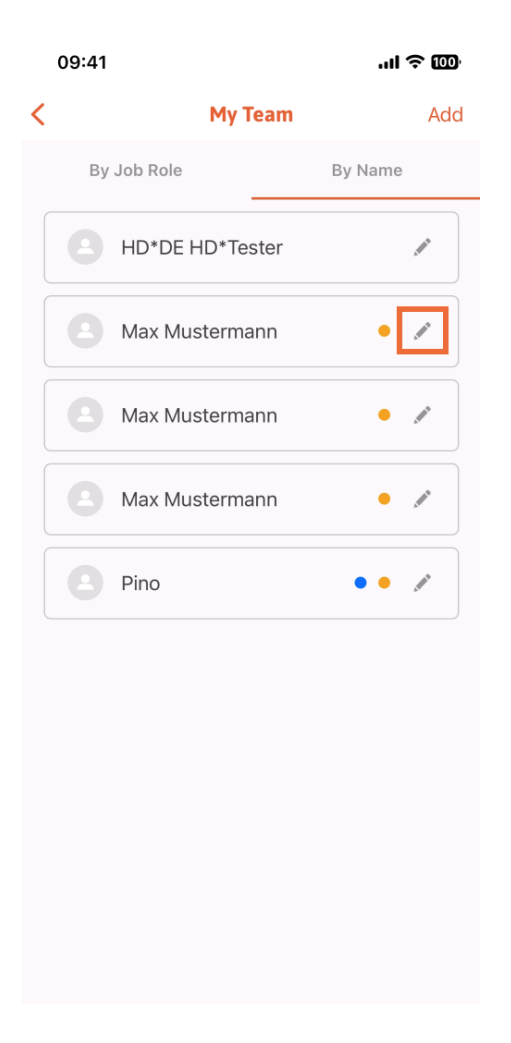

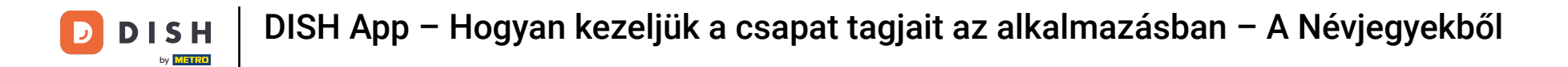

## A csapattag eltávolításához kattintson a Csapattag eltávolítása elemre alul .

| 09:41                         |                    | ''II 🕹 🔟 |
|-------------------------------|--------------------|----------|
| Cancel                        | (Max Mustermann)   | Save     |
| Invitation yet to be accepted |                    |          |
|                               |                    |          |
|                               |                    |          |
|                               | Ø                  |          |
|                               | Ŭ                  |          |
| First Name                    |                    |          |
|                               |                    |          |
| Last Name (opti               | onal)              |          |
| Mustermann                    | ı                  |          |
|                               |                    |          |
|                               |                    |          |
| +49 🗸 🕅                       | lobile number      |          |
|                               |                    |          |
| Email                         |                    |          |
|                               |                    |          |
|                               |                    |          |
| Manager                       |                    | >        |
| Manager                       |                    |          |
|                               |                    |          |
|                               |                    |          |
|                               | Resend Invitation  |          |
|                               |                    |          |
|                               | Remove Team Member |          |
|                               |                    |          |
|                               |                    |          |

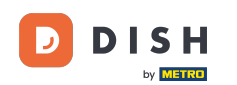

Ha ezt választja, egy felugró menü ismét megkérdezi, hogy biztosan eltávolítja-e ezt a csapattagot. Erősítse meg, koppintson az Igen gombra.

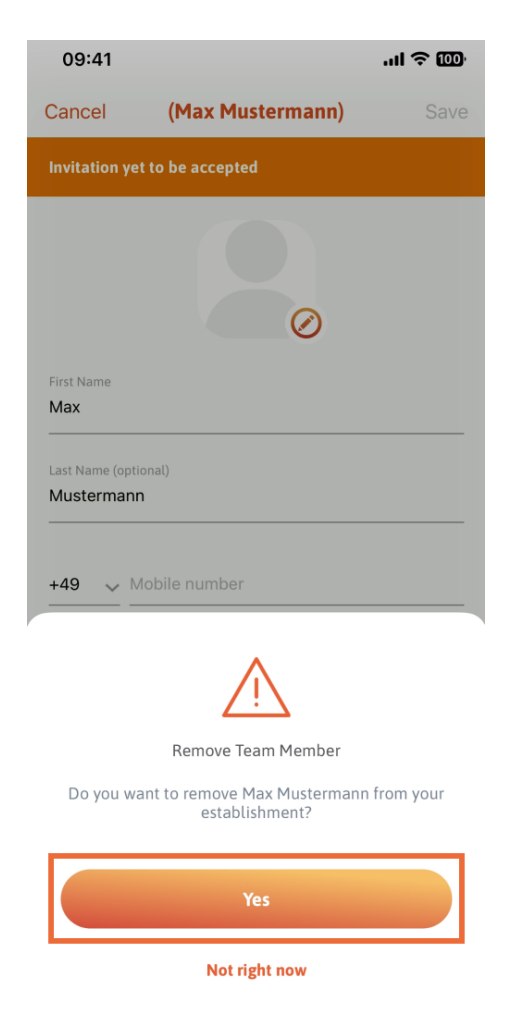

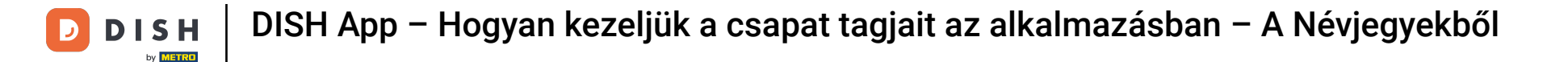

Ez az. Kész vagy. Most már tudja, hogyan kezelheti a csapat tagjait az alkalmazásban.

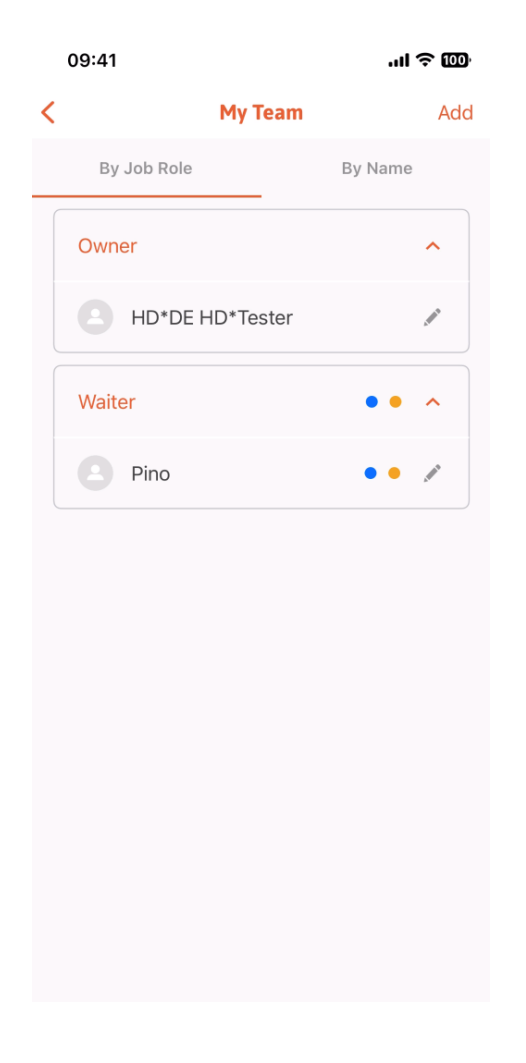

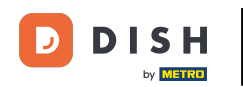

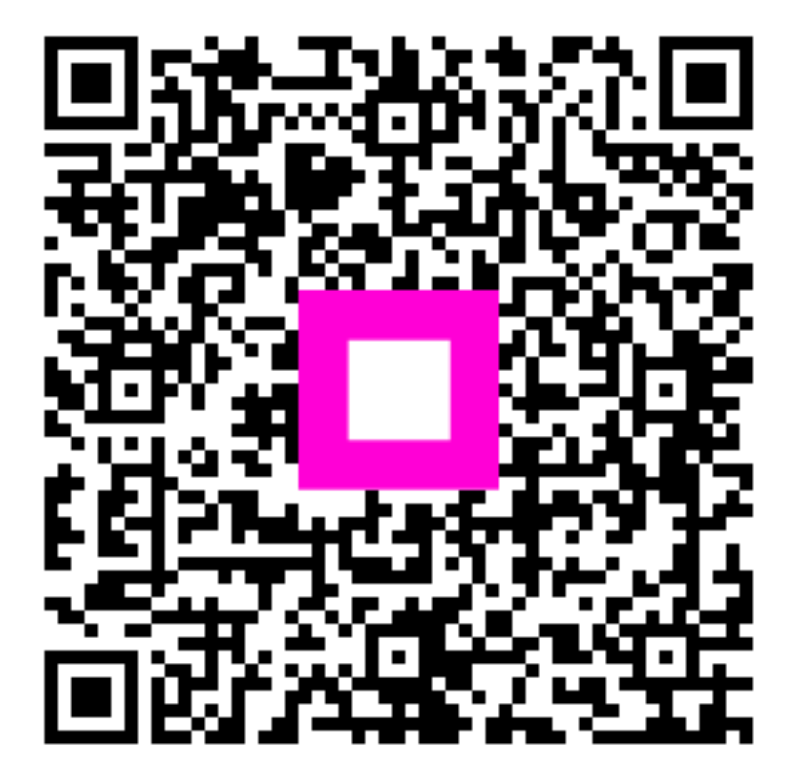

Szkennelés az interaktív lejátszó megnyitásához